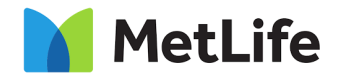

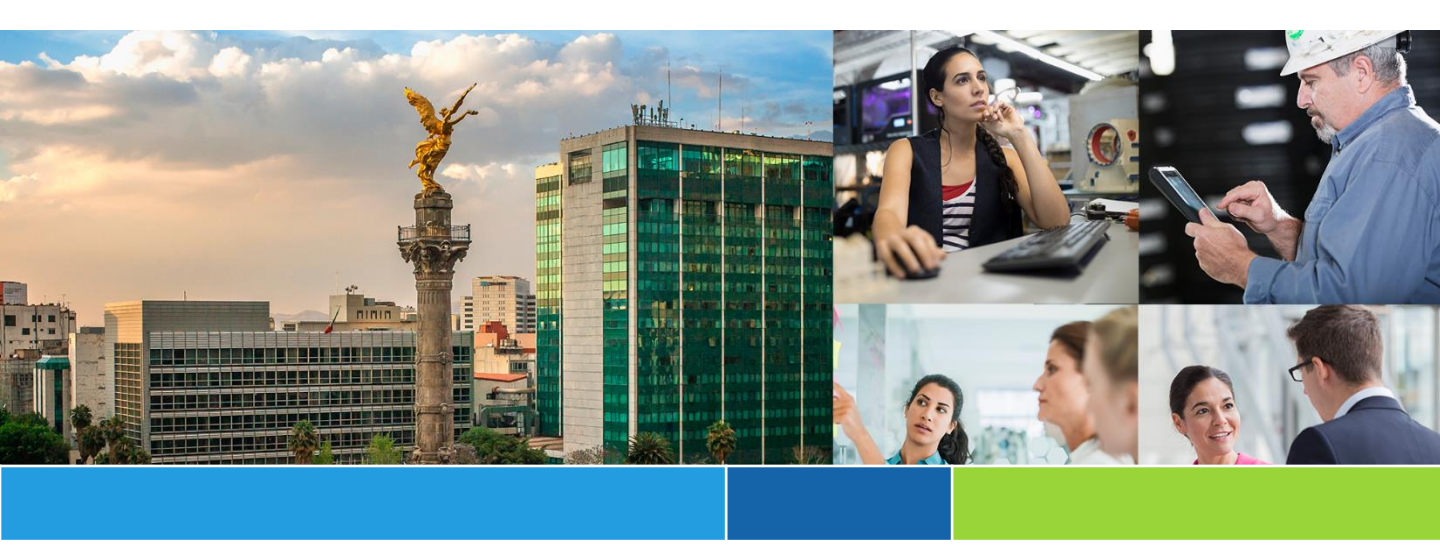

# **Mexico Claims BAU & Transformation**

# Mejoras en el Proceso de Autopago Portal de Pago a Proveedores (PaP) para Médicos Guía Rápida

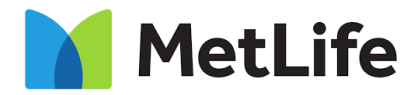

#### Portal Pago a Proveedores (PaP)

#### 1. Objetivo

Detallar el proceso general de ingreso de trámites de solicitud de pago por medio del Portal de Pago a Proveedores (PaP) online para médicos.

#### **Mejoras Efectuadas**

Como parte de la nueva implementación, los portales RFCD y PaP han sido unificados para el ingreso de trámites de médicos. De forma adicional, se han implementado una serie de validaciones automáticas para hacer el ingreso del trámite más fácil y efectivo.

- 1. Ingrese al sitio oficial de MetLife en la siguiente liga: <u>https://www.metlife.com.mx</u>.
- 2. Seleccione la pestaña "Proveedores".
- 3. Presione el ícono "Gastos Médicos".

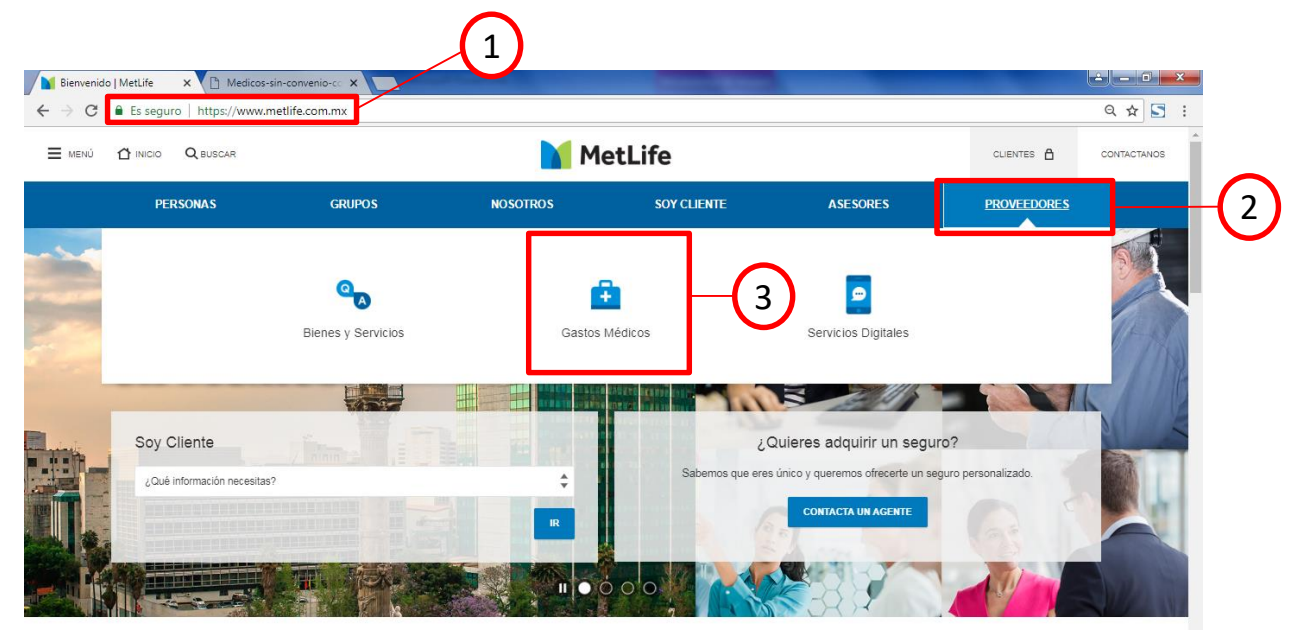

Imagen 1. Página principal de MetLife.

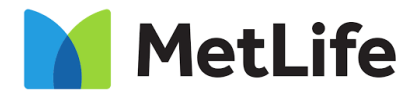

### Portal Pago a Proveedores (PaP)

4. Presione el botón "Recepción de Facturas de Médicos".

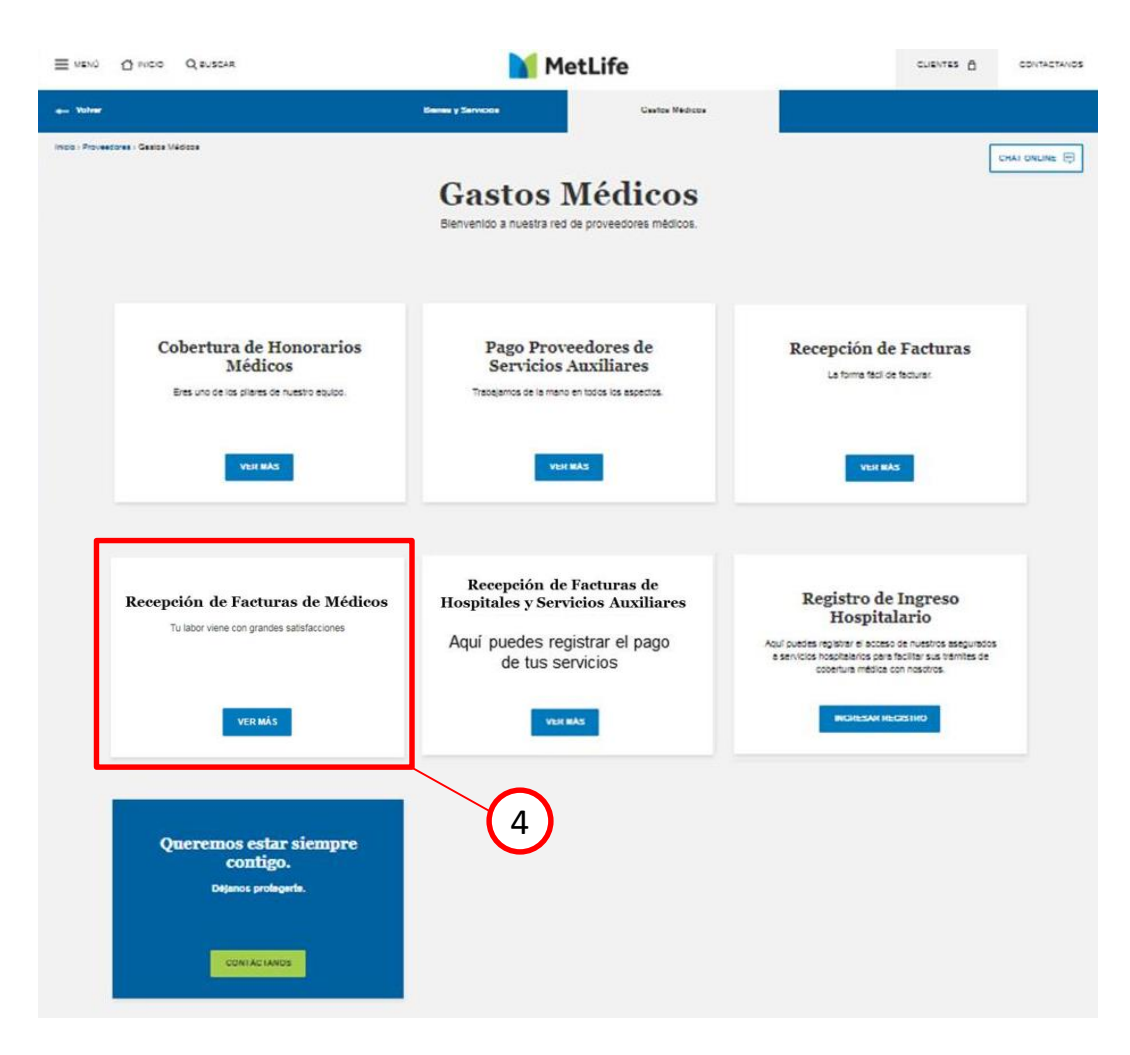

Imagen 2. Página principal de MetLife.

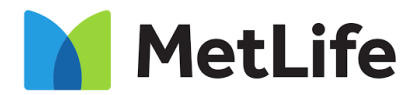

#### Portal Pago a Proveedores (PaP)

5. Presione la liga de pago de honorarios médicos según corresponda (Médicos Asociados a la Red MetLife o Médicos No Asociados a la Red MetLife).

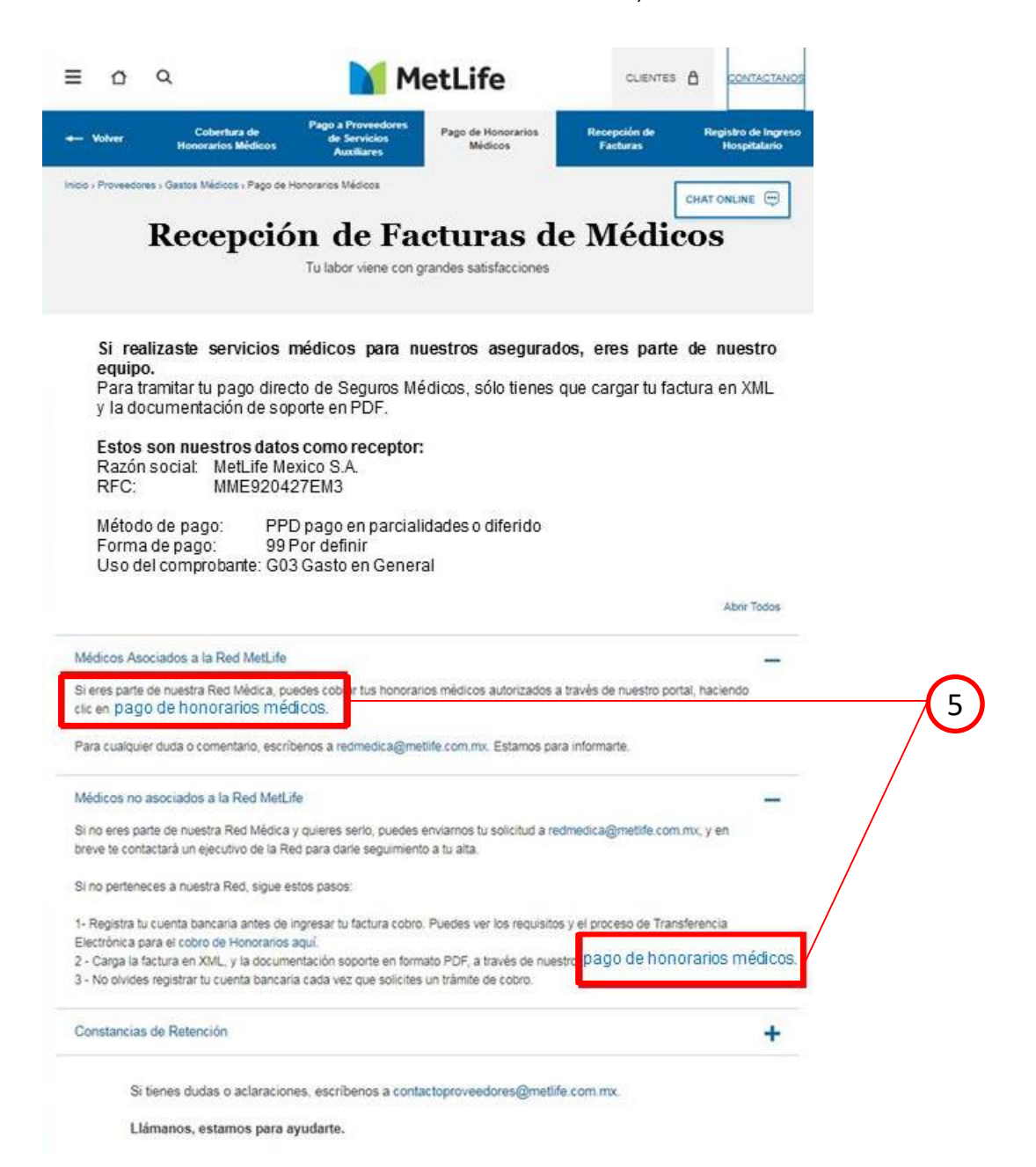

Imagen 3. Página principal de Recepción de Facturas de Médicos.

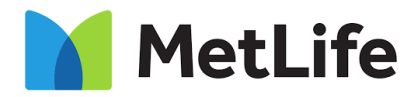

#### Portal Pago a Proveedores (PaP)

- 6. Seleccione el **tipo de comprobante XML** a cargar (Recibo de Honorarios o Comprobantes de Pago).
- 7. Para cargar el archivo, ubique el archivo a cargar en su equipo.

**IMPORTANTE:** El comprobante XML deberá corresponder al tipo de comprobante seleccionado en el paso anterior.

| CONCEPTOS DE LA RECLAMACIÓN | MONTO A RECLAMARY DATOS DE CONTACTO                                                             | DOCUMENTACIÓN SOPORTE                                                                                                    |
|-----------------------------|-------------------------------------------------------------------------------------------------|----------------------------------------------------------------------------------------------------|
| INFORMACION DEL SINI        | ESTRO Y DEL PROVEEDOR                                                                           |                                                                                                    |
|                             | Tipo de Servicio<br>HONORARIOS MÉDICOS                                                          |                                                                                                    |
| rchivo                      | Nombre del Paciente<br>NOMBRES DEL PACIENTE                                                     |                                                                                                    |
| irchivo                     | Apellido Paterno del Paciente<br>APELLIDO PATERNO DEL PACIENTE<br>Apellido Materno del Paciente |                                                                                                    |
|                             | CONCEPTOS DE LA RECLAMICIÓN INFORMACIÓN DEL SINI Los campos oo archivo                          | INFORMACION DEL SINIESTRO Y DEL PROVEEDOR Los campos con * son requeridos. Tipo de Servicio HONORARIOS MEDICOS Nombre del Paciente NOMBRES DEL PACIENTE Apelido Paterno del Paciente IPELIDO PATERNO DEL PACIENTE Apelido Materno del Paciente |

Imagen 4. Carga de información del siniestro y proveedor.

**IMPORTANTE:** Para realizar el registro de complementos SAT versión 3.3, deberá seleccionar el Tipo de Comprobante "Comprobante de Pago" como se muestra en la siguiente pantalla.

|                                         | CONTACTO                      |
|-----------------------------------------|-------------------------------|
| INFORMACION DEL SI                      | NIESTRO Y DEL PROVEEDOR       |
| Los campos                              | con * son requeridos.         |
| Tipo de Comprobante                     | Tipo de Servicio              |
| SELECCIONAR OPCION                      | HONORARIOS MÉDICOS            |
| SELECCIONAR OPCION                      | Nombre del Paciente           |
| COMPROBANTE DE PAGO                     | NOMBRES DEL PACIENTE          |
|                                         | Apellido Paterno del Paciente |
| CFD Comprobante de Pago                 | APELLIDO PATERNO DEL PACIENTE |
| Seleccionar archivo Ningún cionado      | Apellido Materno del Paciente |
| Conconstruction of the gent of the gent |                               |

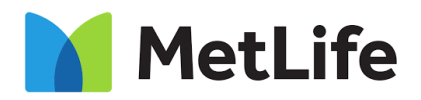

#### Portal Pago a Proveedores (PaP)

- 8. Capture la siguiente información:
  - Número de factura / Número de Recibo de Honorarios
  - Número de siniestro que corresponde al trámite (se encuentra en la parte superior de la carta autorización emitida por MetLife)
  - Número de carta autorización a reclamar (se encuentra después del guión del número de siniestro)
  - RFC (del médico que proporcionó el servicio)
  - Número de cédula de especialidad o en su defecto Número de cédula profesional (En caso de que su número de cédula sea menor a 10 dígitos, completar con nueves a la derecha ej. para "1234567" capturar "1234567999")
  - Número de teléfono celular
- 9. Presione el botón "Validar". En caso de error al realizar la validación, escriba a: soporteweb@metlife.com.mx.

IMPORTANTE: Dirigirse al correo nuevaformadepago@metlife.com.mx para:

- Solicitar el registro del RFC para Médicos Asociados a la Red MetLife, cuando al momento de realizar la validación el RFC no se encuentre registrado.
- Solicitar el registro de la cuenta bancaria para Médicos No Asociados a la Red MetLife.
- Una vez realizada la validación de la información capturada, el sistema cargará automáticamente los campos "Nombre del Paciente", "Apellido Paterno del Paciente", "Apellido Materno del Paciente", "Nombre del Proveedor", "Tipo de Proveedor" y "Proveedor".

**IMPORTANTE:** En caso de no conocer el número de siniestro, digite "<u>9999999999</u>" y capture los campos mencionados en los **pasos 8 y 10**.

|    | INFORMAC                                                                                                    | ION DEL SINIESTRO Y DEL PROVEEDOR                                                                                                    |    |
|----|----------------------------------------------------------------------------------------------------|----------------------------------------------------------------------------------------------------|----|
| 8— | *Tops de Comproberte<br>BELECOCIUM CPECON<br>* CDD Rache de Noncerses<br>COD Comproberte de Rego<br>* CDD Comproberte de Rego<br>* CDD Comproberte de Rego<br>* CDD Comproberte de Rego<br>* CDM Comproberte de Rego<br>* Simens de Resets<br>MARKED DE RACTURA<br>* Simens de Resets<br>* Simens de Resets<br>* Simens | Rpd de Savoidie       Hondbard de Backede       Adolateties Delte MACIATE       Assilies Delter MACIATE       Assilies Delter MACIATE       Assilies Delter MACIATE       Aprilies Delter MACIATE       Aprilies Delter MACIATE       Aprilies Delter MACIATE       Aprilies Delter MACIATE       Aprilies Delter MACIATE       Aprilies Materia del Provendor       Hourset Del Provendor       Hourset Del Provendor | 10 |

Imagen 5. Carga de información del siniestro y proveedor.

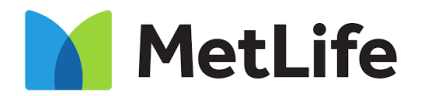

### Portal Pago a Proveedores (PaP)

11. Una vez que se haya recuperado la información de la carta de autorización o que se haya capturado, presione el botón "Siguiente".

| INFORMACI                                | ON DEL SINIESTRO Y DEL PROVEEDOR |  |
|------------------------------------------|----------------------------------|--|
|                                          | Los campos con * son requeridos. |  |
| *Tipo de Comprobante                     | Tipo de Servicio                 |  |
| RECIBO DE HONORARIOS                     | HONORARIOS MÉDICOS               |  |
| * CFD Recibo de Honorarios               | Nombre del Paciente              |  |
| red 2.xml                                | SOPHIA JANETTEH                  |  |
|                                          | Apellido Paterno del Paciente    |  |
| CFD Comprobante de Pago                  | JAIME                            |  |
| Seleccionar archivo No se eligió archivo | Apellido Materno del Paciente    |  |
| a biline or de Rockers                   | TOVAR                            |  |
| 3850                                     | Nombre del Proveedor             |  |
| * Número de Siniestro                    | MIGUEL ARCANGEL OROZCO GONZALEZ  |  |
| 1180600028                               | Tipo de Proveedor                |  |
| Número de Carta de Autorización          | RED                              |  |
| 2                                        | Descender                        |  |
| * RFC de Proveedor                       | Portago.                         |  |
| OOGM600627251                            | MEDICO                           |  |
| Cédula Profesional                       |                                  |  |
| 34R34T345652                             |                                  |  |
| * Número de Celular                      |                                  |  |
| 3435345352                               |                                  |  |

IMPORTANTE: En caso de haber capturado el número de siniestro "9999999999", pasar al paso 14.

En caso de haber capturado el número de siniestro correspondiente al trámite:

- 12. Seleccione los conceptos que se van a reclamar. En caso de no visualizar los conceptos, presione el ícono "+" para cada número de siniestro asociado a la carta de autorización.
- 13. Presione el botón "Siguiente" para continuar, si desea regresar a la pantalla anterior para modificar los datos del trámite presione el botón "Anterior".

| imero de Siniest                  | tro:       | 1180600028 |                                          |                    |          |     |
|-----------------------------------|------------|------------|------------------------------------------|--------------------|----------|-----|
| imero de<br>rta de<br>torización: |            | 2          |                                          |                    |          |     |
| +                                 |            | Conceptor  | i Relacionados al Siniestro y a la Carta |                    |          |     |
| Número de Sinie                   | estro:     |            |                                          |                    |          |     |
|                                   | 1180600028 |            |                                          |                    |          |     |
|                                   | Nombre     | Conce      | pto Descripción                          | Importe a Reclamar | Selec.   |     |
| DR. LOPEZ                         |            | 9          | TRATAMIENTO MEDICO                       | 3610               | <b>•</b> |     |
|                                   |            | 7          | VISITAS MEDICAS 1                        | 3040               | •        |     |
| +<br>Número de Sinie              | estro:     | Otros (    | ionceptos I Relacionados a la Carta      |                    |          | ( 1 |
|                                   | 1180600029 |            |                                          |                    |          |     |
|                                   | Nombre     | Conce      | pto Descripción                          | Importe a Reclamar | Selec.   |     |
|                                   |            | 6          | HONORARIOS DE ANESTESISTA                | 3000               |          |     |

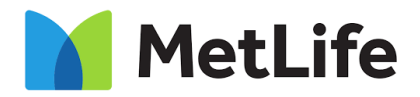

#### Portal Pago a Proveedores (PaP)

14. Podrá visualizar el monto total a pagar para el trámite, a continuación capture el correo electrónico al cual desea que se notifique en caso de rechazo, confirme el correo electrónico e ingrese el código de seguridad.

En caso de haber capturado el número de siniestro "<u>9999999999</u>", deberá digitar el monto total a pagar (<u>sin decimales, truncando la cifra ej. para "1500.99" deberá capturar "1500"</u>), así como el correo electrónico al cual desea que se notifique en caso de rechazo (la longitud del correo no deberá ser mayor a <u>30 caracteres</u>), confirmar el correo electrónico y finalmente ingresar el código de seguridad mostrado.

**IMPORTANTE:** En caso de no visualizar el código de seguridad, presione el botón "Refrescar" para actualizarlo.

15. Presione el botón "Siguiente" para continuar, si desea regresar a la pantalla anterior para modificar los datos del trámite presione el botón "Anterior".

| м                                                                                                    | ONTO A RECLAMAR Y DATOS DE CONTACTO<br>Los campos con * son requeridos.                                                                                                    |  |
|----------------------------------------------------------------------------------------------------|----------------------------------------------------------------------------------------------------|--|
| * Honto Total a Pagar<br>3,249<br>* Correo electrónico<br>asd@asd.com<br>* Confirmar correo electrónico<br>asd@asd.com | * Código de Seguridad<br>JQqyTKD<br>Centre scar<br>Control de control de co |  |
|                                                                                                    | ANTERIOR SIGUIENTE                                                                                                    |  |

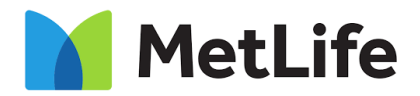

#### Portal Pago a Proveedores (PaP)

- 16. Cargue la documentación de soporte de su trámite.
- 17. Presione el botón "Siguiente" para continuar, si desea regresar a la pantalla anterior para modificar los datos del trámite presione el botón "Anterior".

| οοςιμενταςιών soporte                                                            |    |
|----------------------------------------------------------------------------------|----|
| Decomentation appoint                                                            |    |
| Los campos con " son requendos.                                                  | _  |
|                                                                                  |    |
| actura Electrónica PDF (Tamaño Máximo Permitido 1500kb)                          |    |
| Selectionar archivo 02-PM00053365-CR-Autopago-Proveedores-SGMM-V1.2-20190424.pdf | 16 |
|                                                                                  | 10 |
| Carta de Autorización POF (Tamaño Maximo Permitido 1000kb)                       |    |
| Selectionar archivo. Revisión pof                                                |    |
| and standards TVE (Tanada Marcine Terranda 2015)                                 |    |
| Salandary white                                                                  |    |
|                                                                                  |    |
| ácora de asistencia PDF (Tamaño Máximo Permitido 200kb)                          |    |
| Seleccionar archivo. No se eligió archivo                                        |    |
|                                                                                  |    |
|                                                                                  |    |
|                                                                                  |    |
| ANTENDOK SIGULENTE                                                               |    |
|                                                                                  |    |

**IMPORTANTE:** En caso de que desee cobrar los honorarios de su equipo médico, en el campo "Identificaciones", deberá cargar la <u>Carta Poder</u> firmada e <u>identificaciones legibles</u> de todos los involucrados.

#### Consideraciones para escaneo de documentación

Antes de iniciar el proceso de digitalización es importante considerar los siguientes puntos:

- Contar con toda la documentación requerida para el cobro de servicios.
- Los documentos a escanear deben de ser legibles y en formato original.
- El escaneo de las imágenes debe realizarse en formato PDF, a escala de grises o blanco y negro.
- Valida que el equipo (PC o laptop) y escáner a utilizar cumplan con las siguientes características y configuraciones:
  - o Salida a internet mínima de 2 megabytes de velocidad
  - Internet Explorer 10 o superior
  - Tipo de formatos y resolución de imágenes:
    - Formato PDF (.pdf)
    - Escala de grises o blanco y negro
    - Resolución de 200 dpi.
    - Compresión LZW o Group 4 fax
- La carga total de archivos no deberá exceder los 9000kb.

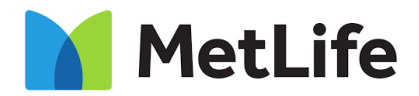

### Portal Pago a Proveedores (PaP)

- 18. Podrá visualizar la pantalla de confirmación del trámite ingresado, la cual podrá imprimir presionando el botón "Imprimir".
- 19. Finalmente, presione el botón "Regresar a Proveedores" para terminar el proceso.

| CONFIRM                                                                                                    | MACIÓN:                                                                                                    |
|----------------------------------------------------------------------------------------------------|----------------------------------------------------------------------------------------------------|
|                                                                                                    | tere constants                                                                                                    |
| Su XHL ha sido recibido con el folio:                                                                                                    | 120018                                                                                                    |
| Estatus                                                                                                    | Correcto                                                                                                    |
| Mensajei                                                                                                    | Su solicitud ha sido recibida, le recordamos que está sujeta a validación de los<br>documentos e información contenida contra las condiciones de la pólica, el<br>marco legal vigente y no constituye obligación de pago del mismo.                      |
| Tipo de Comprobante:                                                                                                    | Recibo de Honorarica                                                                                                    |
| Número de Siniestro                                                                                                    | 1180600028                                                                                                    |
| Numbre del Paciente:                                                                                                    | Sophia Janetteh                                                                                                    |
| Apellido Paterno del Paciente                                                                                                    | Jaime                                                                                                    |
| Apellido Materno del Paciente:                                                                                                    | Towar                                                                                                    |
| Archive CFD:                                                                                                    | red 2 xmi                                                                                                    |
| RECEPCIÓN DE LA                                                                                                    | DOCUMENTACIÓN:                                                                                                    |
| Folio de Recepción para Seguimiente:                                                                                                    | 2018061000WS#111015                                                                                                    |
| Fecha y hora de solicitud:                                                                                                    | 07/06/2018 11:15:10                                                                                                    |
| lated recibire a través de come electrónico, la respuesta de su trámite o podrá dar seg<br>folo de Recepción para Segumiento. Le sugerimos imprimito y conservario para su rel<br>locumentos e información contenida en la solicitud, contra las condiciones de la pólica. | urrivento al mismo en ruestro Call Canter 5328-7000 o al 01 800 METLIFE, con este<br>Anencia posterior. Le recordamos que la recepción esta aujeta a validación de los<br>el marto legal vigente y no constituye una obligación legal de pago del mismo. |
|                                                                                                    | SAR A PROVEEDORES 19                                                                                                    |

Imagen 10. Pantalla de confirmación.